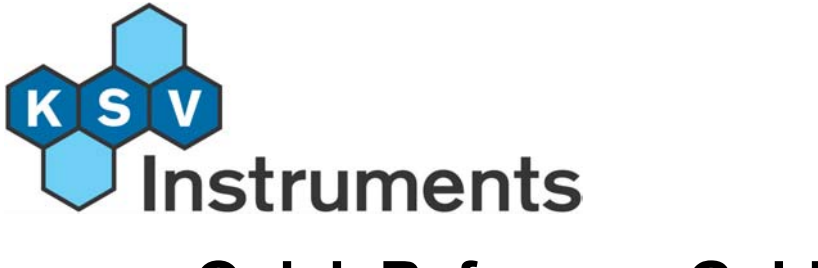

## **Quick Reference Guide**

# LB Interface Unit

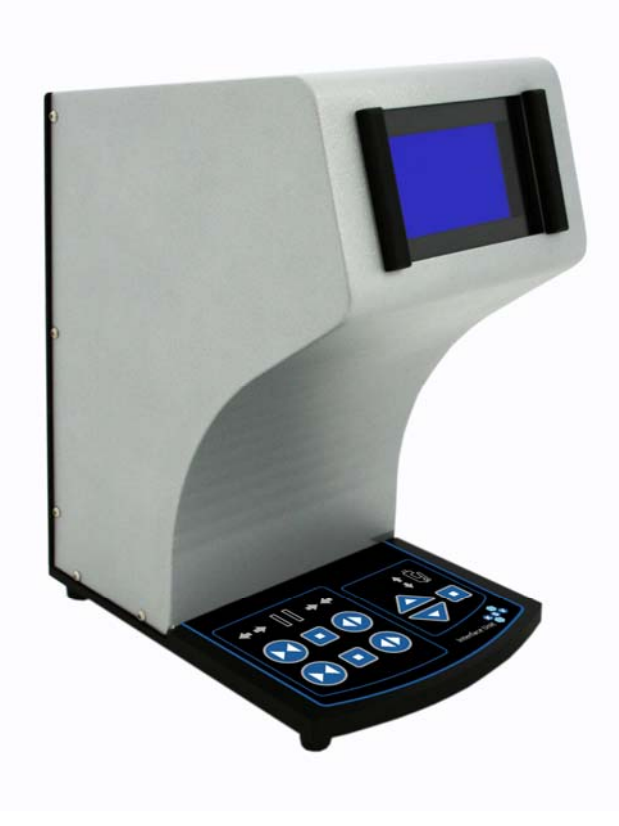

**Revision 1.0** 

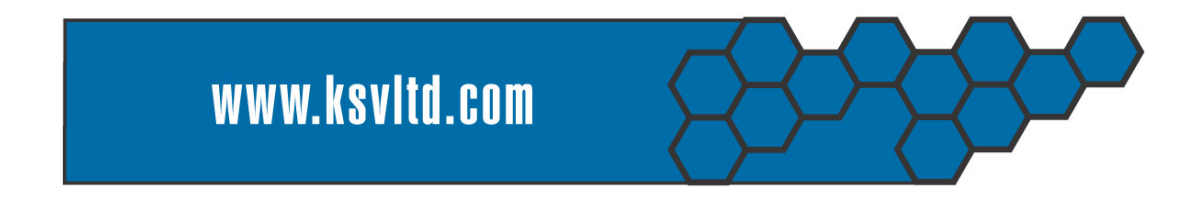

### **Table Of Contents**

| 1.  | INTERFACE UNIT                          | 1 |
|-----|-----------------------------------------|---|
| 1.1 | . Connections                           | 1 |
| 1.2 | 2. Control Panel                        | 2 |
| 1.3 | B. Installing drivers for USB interface | 4 |

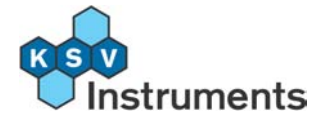

# 1. Interface Unit

The Interface Unit controls the various devices attached to the LB system.

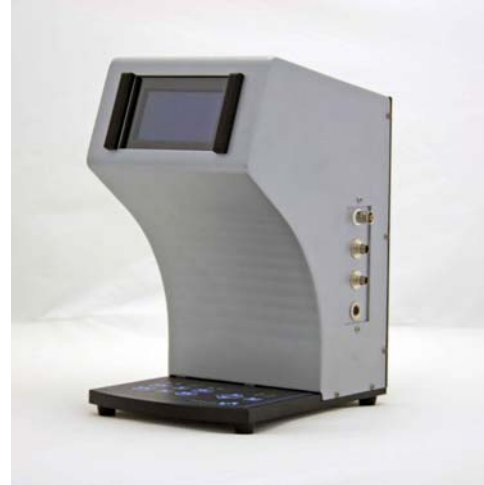

Figure 1.1 Front (right) view.

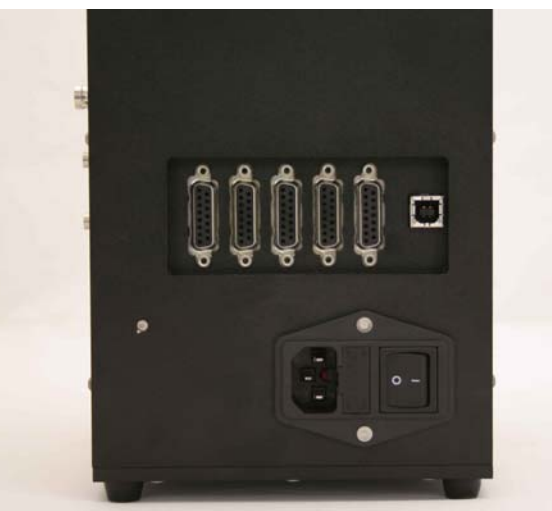

Figure 1.2 Rear view.

#### 1.1. Connections

The back of the Interface Unit has six ports (see figure 1.3). The rightmost port is an USB port which is used to connect the Interface Unit to the USB port of a computer. The remaining five ports are 15-pin serial device ports used to communicate with the attached devices. The ports should be filled from the right to the left (starting from DEV 1). Do not leave any empty ports between used device ports. Below these ports is the mains inlet connector and power switch.

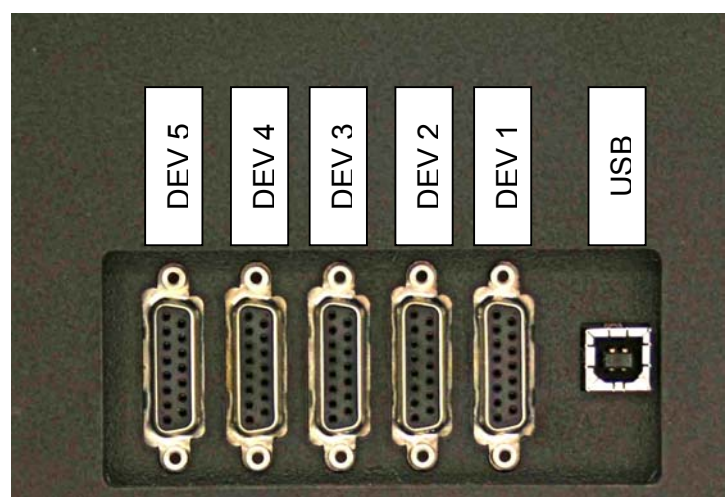

Figure 1.3 Ports on back panel.

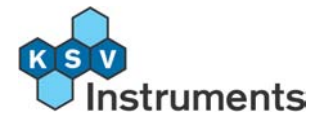

On the right side of Interface Unit is the connection panel for pH-sensor, temperature sensor, magnetic stirrer and analog input.

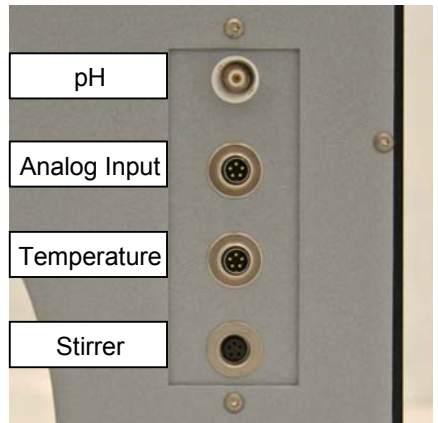

Figure 1.4 Connection Panel on right side

### 1.2. Control Panel

On the front of the Interface Unit is manual control keypad.

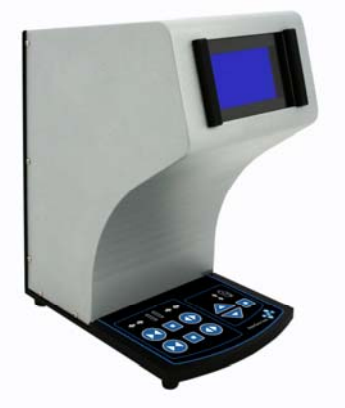

Figure 1.5 Interface Unit front (left) view.

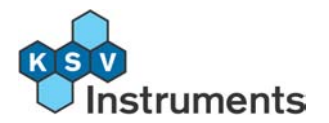

|                            | Barrier Drive Control | Dipper Control |
|----------------------------|-----------------------|----------------|
| 'Barrier 0'<br>'Barrier 1' |                       | Interface Unit |

Explanation of icons:

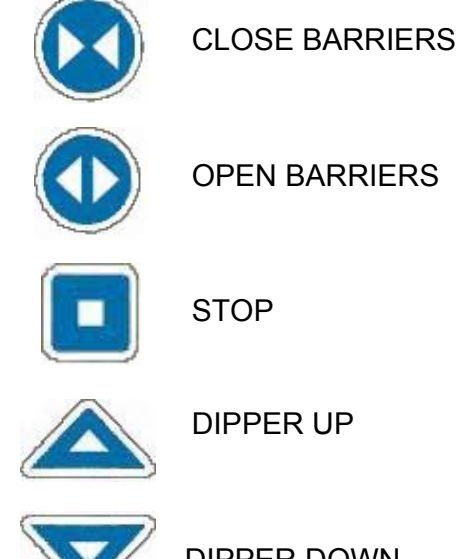

DIPPER DOWN

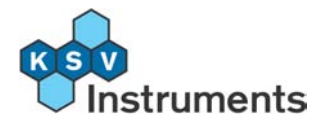

### **1.3.** Installing drivers for USB interface

The LB Interface Unit comes with an USB interface for communicating with the computer. The installation of this USB interface requires that some drivers are installed in the Windows operating system. The installation of the USB drivers is done according to the following procedure.

Start the computer and let the Windows operating system load completely. Connect the USB cable into the USB port on your LB Interface Unit and the other end in any free USB port on the computer. Windows will now automatically detect it as **KSV LB Interface Unit**, and starts the **New Hardware Wizard** for installing the USB driver.

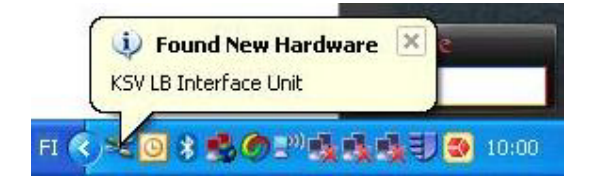

Wait until the Found New Hardware Wizard opens or start it manually by opening Add Hardware in the Control Panel.

| Found New Hardware Wizard |                                                                                                    |  |  |
|---------------------------|----------------------------------------------------------------------------------------------------|--|--|
|                           | Welcome to the Found New<br>Hardware Wizard<br>This wizard helps you install software for:<br>KSV LB Interface Unit |  |  |
|                           | What do you want the wizard to do?                                                                                  |  |  |
|                           | Install from a list or specific location (Advanced) Click Next to continue.   < Back Next > Cancel                  |  |  |

In the Found New Hardware Wizard window choose "Install from a list or specific location (Advanced)" and then press the Next button. At this point insert the WinLB Software Installation CD that was delivered with the instrument in the computer CD-ROM drive.

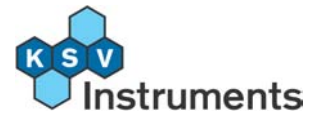

| Found New Hardware Wizard                                                                                                    |  |  |  |  |
|----------------------------------------------------------------------------------------------------|--|--|--|--|
| Please choose your search and installation options.                                                                                                    |  |  |  |  |
| Search for the best driver in these locations.                                                                                                    |  |  |  |  |
| Use the check boxes below to limit or expand the default search, which includes local paths and removable media. The best driver found will be installed.                                                            |  |  |  |  |
| Search removable media (hoppy, CD-RUM)                                                                                                    |  |  |  |  |
| Include this location in the search:                                                                                                    |  |  |  |  |
| E:\USBDrivers Browse                                                                                                    |  |  |  |  |
| Don't search. I will choose the driver to install.<br>Choose this option to select the device driver from a list. Windows does not guarantee that<br>the driver you choose will be the best match for your hardware. |  |  |  |  |
| < <u>₿</u> ack <u>N</u> ext > Cancel                                                                                                    |  |  |  |  |

Now the wizard asks for location of the drivers. Choose "Search for the best driver in these locations". Check "Include this location in the search" and press Browse button.

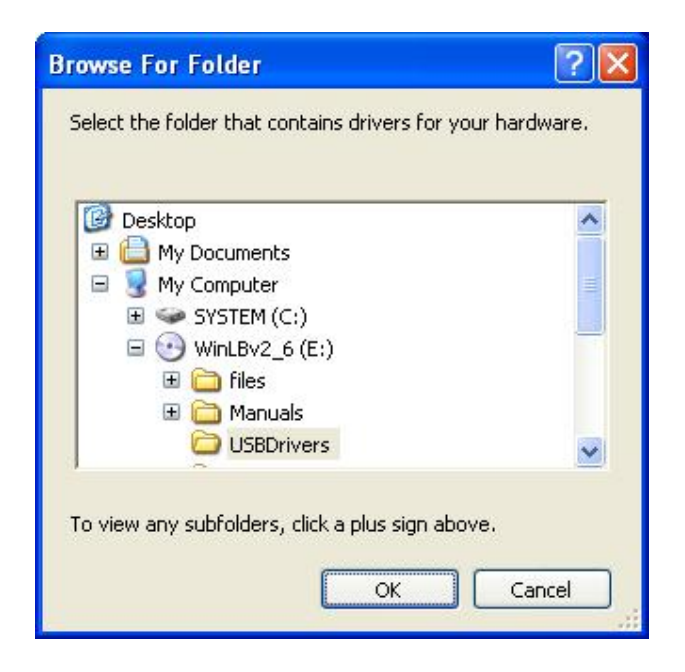

Select the 'USBDrivers' folder from your CD-ROM drive and press OK button.

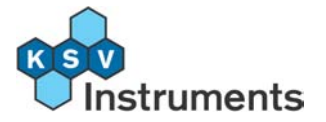

| Found New Hardware Wizard           |                            |  |  |
|-------------------------------------|----------------------------|--|--|
| Please wait while the wizard search | es                         |  |  |
| KSV LB Interface Unit               |                            |  |  |
|                                     |                            |  |  |
|                                     |                            |  |  |
|                                     |                            |  |  |
|                                     | < <u>Back</u> Next> Cancel |  |  |

Now the wizard starts to search correct driver.

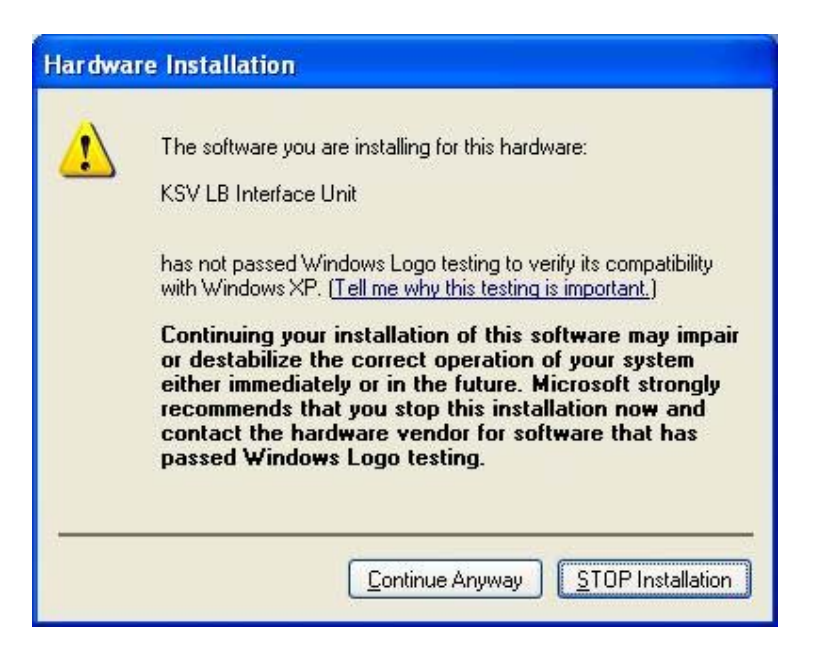

The wizard will notify you that the software has not passed Windows Logo testing. Press the **Continue Anyway** button to continue the installation of the driver.

The wizard will install the USD drivers for the LB Interface Unit. After the drivers have been installed the following window will appear.

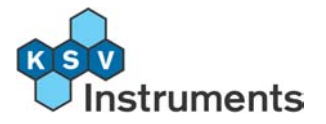

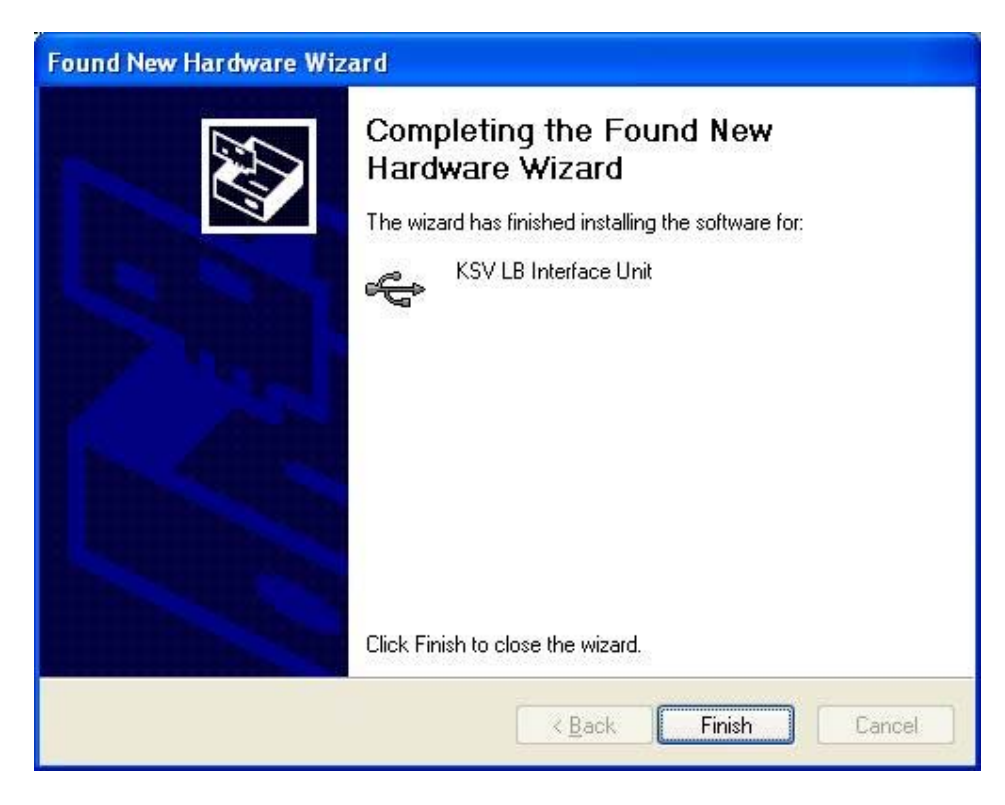

To complete the installation of the drivers press the *Finish* button.

Now the drivers for the LB Interface Unit USB interface has been installed, next the WinLB software needs to be installed.